# 株式会社エフレジへの新規登録方法について

※一部説明にあたって、メールアドレスやカード情報等の表示を削除している部分があり ますが、実際には表示されますのでご了承ください。

1. 「F-REGI 公金支払い」へのアクセス

・登録用補助番号通知等に記載のある QR コードあるいは、仙台市水道局ホームページ より、「F-REGI 公金支払い」にアクセスします。

| <b>仙台市水道局</b><br>水道料金等クレジットカード継続払い申込サイト                                                                                                    |  |  |  |  |  |
|----------------------------------------------------------------------------------------------------|--|--|--|--|--|
| 申込手続きの前に メール送信完了 手続き内容選択 お客様情報入力 決済情報入力 申込内容確認 申込手続き完了                                                                                                    |  |  |  |  |  |
| <b>申込手続きの前に</b><br>以下の内容をご確認のうえ、お手続きをお願いします。                                                                                                    |  |  |  |  |  |
| ご準備いただくもの                                                                                                    |  |  |  |  |  |
| <ul> <li>・ 登録用補助番号通知【サンプル】</li> <li>・ 以下のブランドロゴが付帯されたクレジットカード</li> <li>・ VISA ●● 「「」 ●● 「」 ●●● ●●●●●●●●●●●●●●●●●●●●●</li></ul>                                                                                                    |  |  |  |  |  |
| 地方公共団体からの注意事項                                                                                                    |  |  |  |  |  |
| <ul> <li> <b>PEDDOCESERT</b> </li> <li> <b>PEDDOCESERT</b> </li> <li> <b>PEDDOCESET</b> </li> <li> <b>PEDDOCESET</b> </li> <li> <b>PEDDOCESET</b> </li> <li> <b>PEDDOCESET</b> </li> <li> <b>PEDDOCESET</b> </li> <li> <b>PEDDOCESET</b> </li> <li> <b>PEDDOCESET</b> </li> <li> <b>PEDDOCESET</b> </li> <li> <b>PEDDOCESET</b> </li> <li> <b>PEDDOCESET</b> </li> <li> <b>PEDDOCESET</b> </li> <li> <b>PEDDOCESET</b> </li> <li> <b>PEDDOCESET</b> </li> <li> <b>PEDEDOCES</b> </li> <li> <b>PEDEDOCES</b> </li> <li><b></b></li></ul> |  |  |  |  |  |

- 2. 申込手続きメールの送信
  - ・メールアドレスを入力します。

・注意事項等をよく確認の上、「上記内容を全て確認しました。」にチェックを入れてく ださい。

・「申込手続き開始メール送信」を押してください。

仙台市水道局から送付する「クレジットカード払い利用開始のお知らせ」をご確認ください。 申込サイトでの手続き完了後、数か月経過してもクレジットカードの請求がなされない場合は、仙台市水道局へお問い合わせください。

#### クレジットカードの変更および停止

お申し込み手続き後、即時適用されます。 クレジットカードを停止したにもかかわらず、申込サイトでの手続き完了後、数か月経過してもクレジットカードの請求が続いている場合は、 仙台市水道局へお問い合わせください。

よくあるご質問

よくあるご質問は以下となります。詳細は F-REGI 公金支払い よくあるご質問 12 をご確認ください。

| Q クレジットカード情報はこちらで変更できますか。                                                   | Q 申込完了後、いつから登録したクレジットカードでの支払<br>いに切り替わりますか。     |
|-----------------------------------------------------------------------------|-------------------------------------------------|
| Q お客様番号(通知書番号・水栓番号など)がわかりません。確認する方法はありますか。                                  | Q 水道料金をクレジットカードで支払っているが、水道局か<br>ら振込納付書が届いた。     |
| 申込手続き開始にあたって、メールアドレスを入力してください。ご指<br>※ドメイン指定受信を設定されている場合は、@suido.f-regi.comを | <sup>調</sup> メールアドレスを入力                         |
| メールアドレス 例) taro_suido@xxx.xx                                                |                                                 |
| チェ<br>上記内容を確認し、チェッ<br>                                                      | ック<br>て次へ進んでください。<br><sup>2て確認しました。</sup><br>選択 |
| 申込手続き開                                                                      | 間始メール送信                                         |
| お問い合わせ先                                                                     |                                                 |
| クレジットカード払いに関すること                                                            |                                                 |

仙台市水道局 南料金センター 022-304-0020

### 水道料金に関すること

(青葉区及び泉区にお住まいの方) 仙台市水道局 北料金センター 022-371-8830 (宮城野区、若林区及び太白区にお住まいの方)

3. メール内の URL へのアクセス

・入力したメールアドレスに送られてきたメール内に、記載されている「申込みサイト 手続き開始 URL」にアクセスします。

| 仙台市水道局<br>水道料金等クレジットカード継続払い申込サイト                                                                                                    | 申込履歴照会 手続きの流れ 🖸 よくあるご質問 🖸 |  |  |  |
|----------------------------------------------------------------------------------------------------|---------------------------|--|--|--|
| 申込手続きの前に メール送信完了 手続き内容選択 お客様情報入力 決                                                                                                    | 時情報入力 申込内容確認 申込手続き完了      |  |  |  |
| メール送信完了                                                                                                    |                           |  |  |  |
| 以下のメールアドレス宛に申込手続き開始メールを送信しました。<br>メール内に記載されている申込開始URL(有効期限は3時間)より申込サイトにお進みく                                                                                                    | ください。                     |  |  |  |
| 送信先メールアドレス                                                                                                    |                           |  |  |  |
| <ul> <li>数分待っても申込手続き開始メールが届かない場合、以下をご確認ください。</li> <li>1. ご入力のメールアドレスが間違っている</li> <li>2. 迷惑メールフォルダに振り分けられている<br/>迷惑メールフォルダをご確認ください</li> <li>3. メールBOXが一杯になっている<br/>不要なメールを削除し、再度受信してください</li> <li>4. ドメイン指定受信をしている<br/>@suido.f-regi.com が届くよう追加登録してください</li> </ul> |                           |  |  |  |
|                                                                                                    |                           |  |  |  |

仙台市水道局 水道料金等クレジットカード継続払い 申込サイト 手続き開始URL のお知らせ

| F-REGI 公金支払い <info@suido.f-regi.com><br/>14:54</info@suido.f-regi.com>                       |
|----------------------------------------------------------------------------------------------|
| 宛先·                                                                                          |
| 様                                                                                            |
| 仙台市水道局 水道料金等クレジットカード継続払い 申込サイ URL にアクセス                                                      |
| https://suidotest.f-regi.com/fc/sendai_city/creditpay/start/                                 |
| 上記の URL にアクセスしていただき、必要情報を入力のうえ手続きを進めてください。<br>3 時間以内に手続きしてください。<br>3 時間を経過すると再度の申込みが必要となります。 |
| ※このメールは、F-REGI 公金支払いより自動送信されています。<br>※本メールにご返信いただきましてもお答えすることができませんので予めご了承ください。              |
| 【 F-REGI 公金支払い 】は 株式会社エフレジ が運営しております                                                         |

システムに関するお問い合わせ:<u>https://www.f-regi.co.jp/contact/koukin/</u> Copyright (c) <u>2002-2024</u> F-REGI Co.,Ltd. All Rights Reserved.

- 4. 「クレジット継続払い新規カード登録」の選択
  - ・「クレジット継続払い新規カード登録」を押してください。
  - ※「Yahoo!公金支払い」から移行されるお客さまにつきましても、「登録カードの変更」 ではなく「新規カード登録」を選択してください。

| 仙台市水道局<br>水道料金等クレジットカード継続払い 申込 | サイト               | 申込履歴照会 手続きの流れ 🖸 | よくあるご質問 🖸 |
|--------------------------------|-------------------|-----------------|-----------|
| 申込手続きの前に メール送信完了 手続き内容選        | は<br>取 よ客様情報入力 決済 | 情報入力 申込内容確認     | 申込手続き完了   |
| 手続き内容選択                        | 選択                |                 |           |
| クレジット継続払い<br>新規カード登録<br>⊿      | 登録カードのご変更         | クレジット継続払い<br>停止 |           |
|                                | プライバシーポリシー 🛙      |                 |           |

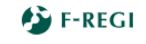

『F-REGI』は株式会社エフレジの登録商標です Copyright © 2002-2024 F-REGI Co.,Ltd. All Rights Reserved. 5. お客様情報の入力

・登録用補助番号通知等に記載のある、「お客さま番号」(17桁)と「登録用補助番号」 (8桁)を入力してください。

・入力後、「決済情報入力」を押してください。

| 仙台市水道局<br><sub>水道料金等クレジットカード継続</sub>         | 払い 申込サイト                                 | 申込履歴照会 手続きの流れ 12 よくあるご質問 12 |
|----------------------------------------------|------------------------------------------|-----------------------------|
| 申込手続きの前にメール送信完了                              | 手続き内容選択 お客様情報入力                          | 決済情報入力 申込内容確認 申込手続き完了       |
| クレジット継続払い新規カー                                | ド登録                                      |                             |
| お客様情報入力                                      |                                          |                             |
| 登録用補助番号通知に記載されている「お客<br>ご入力内容が分からない場合は登録用補助番 | さま番号」、「登録用補助番号」を入力し<br>号通知のサンプルをご確認ください。 | し、「決済情報入力」を押してください。         |
| お客様情報入力時の注意事項<br>各項目については半角でご入力いただくとる        | ともに、入力間違いにご注意ください。                       | 入力                          |
| お客さま番号 (17桁) 🛛 💋                             | 例)12345678901234567                      |                             |
| 登録用補助番号(8桁)                                  | 例) Ab345678                              |                             |
|                                              | 決済情報入力                                   |                             |
| 前に戻る                                         |                                          | 入力後、選択                      |
| クレジットカードによる請求の開始                             | 寺期                                       |                             |

仙台市水道局から送付する「クレジットカード払い利用開始のお知らせ」をご確認ください。 申込サイトでの手続き完了後、数か月経過してもクレジットカードの請求がなされない場合は、仙台市水道局へお問い合わせください。

### 登録用補助番号通知

水道料金及び下水道使用料のクレジットカード払いを インターネットからお申込みいただく際に必要な、お客 さま番号及び登録用補助番号は下記のとおりです。

令和 6年 9月 10日

|                 |                  | 仙             | 台市          | 方水道  | 道 局   |
|-----------------|------------------|---------------|-------------|------|-------|
| 仙台市太白区南大野田29-1  |                  |               |             |      |       |
| 装 置 場 所         | お 客 さ ま<br>登録用補助 | 番 号(<br>))番号( | 17桁)<br>8桁) |      |       |
| 使用者名            | 水道 太郎            |               |             |      |       |
| お家さ主番号          | 栓種 水道 礼          | 断 号           | 棟番          | 室番   | 世代    |
| <u>10日で6日</u> ク | 0 12345          | 67            | 000         | 0000 | 0 0 1 |
| 登録用補助番号         | a B c            | D e           | Fg          | Н    |       |

# 6. 決済情報入力

- ・各項目に、クレジットカードの情報を入力してください。
- ・入力後、申込内容確認を押してください。

| 仙台市水道局<br>水道料金等クレジット: | カード継続払い 申込サイト                                                                                                    | 申込履歴照会 手続きの流れ 🖸 よくあるご質           | 間区 |
|-----------------------|----------------------------------------------------------------------------------------------------|----------------------------------|----|
| 申込手続きの前に メール送信        | 完了 手続き内容選択 お客様情報入力 決                                                                                                    | 済情報入力 申込内容確認 申込手続き5              | 老了 |
| クレジット継続払い新            | 規カード登録                                                                                                    |                                  |    |
| 決済情報入力                |                                                                                                    |                                  |    |
| -<br>必要情報を入力し、「申込内容確  | 認」を押してください。                                                                                                    | 入<br>入                           | カ  |
| クレジットカード情報入力          |                                                                                                    |                                  |    |
| カードブランド               | VISA ●● ● ● ● ● ●●● ●●●●●●●●●●●●●●●●●●●●●                                                                                                    | ただけません。<br>はご利用いただけません。          |    |
| カード番号 200             | ・       ・       ・       ・       ・       ・       ・       ・       ・       ・       ・       ・       ・       ・       ・       ・       ・       ・       ・       ・       ・       ・       ・       ・       ・       ・       ・       ・       ・       ・       ・       ・       ・       ・       ・       ・       ・       ・       ・       ・       ・       ・       ・       ・       ・       ・       ・       ・       ・       ・       ・       ・       ・       ・       ・       ・       ・       ・       ・       ・       ・       ・       ・       ・       ・       ・       ・       ・       ・       ・       ・       ・       ・       ・       ・       ・       ・       ・       ・       ・       ・       ・       ・       ・       ・       ・       ・       ・       ・       ・       ・       ・       ・       ・       ・       ・       ・       ・       ・       ・       ・       ・       ・       ・       ・       ・       ・       ・       ・       ・       ・       ・       ・       ・       ・       ・       ・       ・       ・ | うと左詰で入力してください。<br>行と左詰で入力してください。 |    |
| 有効期限                  | 、 月 / 20 、 年                                                                                                    |                                  |    |
| カード名義 🧖               | 例)TARO SUIDO<br>※カードに記載されている通りに入力してください。                                                                                                    |                                  |    |
| セキュリティコード 🕅           | <ul> <li>※ カード裏面の署名欄に記載された数字の未尾3桁のセキュリ</li> <li>(裏面のカード番号右上または左上4桁の場合もございます)</li> </ul>                                                                                                    | リティコードを入力してください。<br>す。)          |    |
|                       | 申込内容確認                                                                                                    |                                  |    |
|                       |                                                                                                    | 入力後、選択                           |    |

# 7. 申込内容確認

・「お客さま情報」と「クレジットカード情報」に間違いがなければ「申込み手続き実 行」を押してください。

| 仙台市水道局<br><sup>水道料金等クレジットカ</sup> | コード継続払い 申込サイト                      | 申込履歴照会 | 手続きの流れ 🖸 よくあるご質問 🖸 |
|----------------------------------|------------------------------------|--------|--------------------|
| 申込手続きの前に メール送信分                  | 37 手続き内容選択 お客様情報入力                 | 決済情報入力 | 申込内容確認 申込手続き完了     |
| クレジット継続払い新                       | 規力ード登録                             |        |                    |
| 申込内容確認                           |                                    |        |                    |
| 【注意】申込手続きは完了<br>入力内容をご確認のうえ、「申込書 | <b>しておりません。</b><br>手続き実行」を押してください。 |        | 申込内容を確認            |
| お客様情報                            |                                    |        |                    |
| お客さま番号                           |                                    |        |                    |
| 登録用補助番号                          |                                    |        |                    |
| メールアドレス                          |                                    |        |                    |
|                                  |                                    |        |                    |
| クレジットカード情報                       |                                    |        |                    |
| カード番号                            |                                    |        |                    |
| 有効期限                             |                                    |        |                    |
| カード名義                            |                                    |        |                    |
| セキュリティコード                        |                                    |        |                    |
|                                  |                                    |        |                    |

| ご利用の操作環境によっては、クレジットた<br>「申込手続き実行」は一度だけ押していただ | ロードの登録処理に数秒程度お時間がかかる場合が<br>ま、次の両面がまこされるまで、場かせずにお待 | ございます。<br><mark>ちください</mark> 。 |  |
|----------------------------------------------|---------------------------------------------------|--------------------------------|--|
|                                              | 申込手続き実行                                           |                                |  |
|                                              |                                                   | 確認後、選択                         |  |

- 8. 申込手続き完了メールの確認
  - ・以上で申込み手続きは完了です。
  - ・申込み手続き完了メールを送信していますのでご確認ください。

| <b>仙台市水道局</b><br>水道料金等クレジットカード継続払い 申込サイト                                         | 申込履   | 腰照会 | 手続きの流れ 🗹 | よくあるご質問 🖸 |
|----------------------------------------------------------------------------------|-------|-----|----------|-----------|
| 申込手続きの前に メール送信完了 手続き内容選択 お客様                                                     | ¥情報入力 | 申   | 込内容確認    | 申込手続き完了   |
| クレジット継続払い新規カード登録                                                                 |       |     |          |           |
| 中込手続さ元了<br>以下の内容でクレジットカード継続払いの受付を完了しました。<br>メールアドレス宛に申込手続き完了メールを送信しましたのでご確認ください。 |       |     |          |           |
| お客様情報                                                                            |       |     |          |           |
| お客さま番号                                                                           |       |     |          |           |
| 登録用補助番号                                                                          |       |     |          |           |

| メールアドレス |  |
|---------|--|

| クレジットカード情報 |  |
|------------|--|
| カード番号      |  |
| 有効期限       |  |
| カード名義      |  |
| セキュリティコード  |  |

#### クレジットカードによる請求の開始時期

仙台市水道局から送付する「クレジットカード払い利用開始のお知らせ」をご確認ください。 申込サイトでの手続き完了後、数か月経過してもクレジットカードの請求がなされない場合は、仙台市水道局へお問い合わせください。

#### 仙台市水道局 水道料金等クレジットカード継続払い 申込サイト 受付のお知らせ

| F公 | F-RE  |
|----|-------|
|    | 14:59 |

F-REGI 公金支払い <info@suido.f-regi.com>

様

宛先:

下記の内容で受付が完了しましたのでご確認ください。

-----

■ 申込日時 2024 年 09 月 27 日 14 時 59 分

■ 申込番号 20240000123

■ 申込者様情報

メールアドレス: